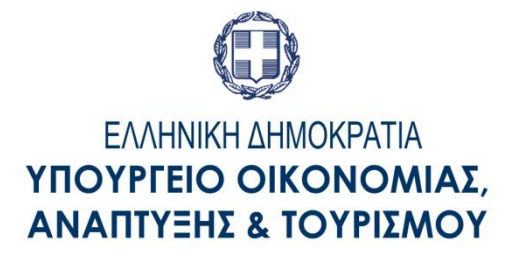

# ΓΕΝΙΚΗ ΓΡΑΜΜΑΤΕΙΑ ΕΜΠΟΡΙΟΥ

# ΟΔΗΓΙΕΣ ΧΡΗΣΗΣ ΤΗΣ ΗΛΕΚΤΡΟΝΙΚΗΣ ΥΠΗΡΕΣΙΑΣ ΠΑΡΑΤΑΣΗΣ ΠΡΟΣΤΑΣΙΑΣ ΣΗΜΑΤΟΣ

Η Γενική Γραμματεία Εμπορίου σας καλωσορίζει στη νέα ηλεκτρονική υπηρεσία «Παράταση Προστασίας Σήματος» που έχει δημιουργηθεί με την υποστήριξη του ταμείου συνεργασίας του Ευρωπαϊκού Γραφείου Εναρμόνισης Εσωτερικής Αγοράς (OHIM), για την καλύτερη εξυπηρέτηση των καταθετών εμπορικών σημάτων.

# <u>Α. Οροι Χρήσης</u>

## <u>Πρόσβαση</u>

Η ηλεκτρονική υπηρεσία «Παράταση Προστασίας Σήματος» είναι δωρεάν και γίνεται μέσω της ιστοσελίδας της Γενικής Γραμματείας Εμπορίου <u>www.gge.gov.gr</u>.

Η είσοδος στο εν λόγω σύστημα γίνεται με την χρήση των κωδικών του TAXIS. Ο χρήστης που επιθυμεί να χρησιμοποιήσει το εν λόγω σύστημα πρέπει να χρησιμοποιήσει τους αντίστοιχους κωδικούς του.

## <u>Λειτουργία</u>.

α. Το σύστημα αποδέχεται στοιχεία για την δημιουργία και αποστολή ηλεκτρονικής αίτησης παράτασης προστασίας σήματος για σήματα τα οποία είναι εγγεγραμμένα στην ηλεκτρονική βάση σημάτων της ΓΓΕ (και κατ' επέκταση στο σύστημα TMView), και των οποίων τα στοιχεία είναι επικαιροποιημένα. Αν τα στοιχεία του σήματος δεν έχουν επικαιροποιηθεί, η υπηρεσία αυτή δεν θα επιτρέψει την ολοκλήρωση του αιτήματος.

Αν κατά την διάρκεια συμπλήρωσης των στοιχείων της αίτησης λάβετε το ακόλουθο μήνυμα, η αίτησή σας δεν είναι δυνατόν να υποβληθεί ηλεκτρονικά.

Το Εμπορικό Σήμα πρέπει να είναι σε κατάσταση καταχώρισης. Η αίτησή σας δεν είναι αποδεκτή.

#### Επικοινωνήστε με την Διεύθυνση Εμπορικής Ιδιοκτησίας της ΓΓΕ.

β. Το σύστημα αποδέχεται στοιχεία για την δημιουργία και αποστολή ηλεκτρονικής αίτησης παράτασης προστασίας σήματος εφόσον το αίτημα υποβάλλεται εντός της περιόδου ανανέωσης.

Ως περίοδος ανανέωσης ορίζεται η χρονική περίοδος ενός έτους πριν την ημερομηνία λήξης του σήματος.

Η περίοδος ανανέωσης επεκτείνεται για έξι (6) μήνες μετά την ημερομηνία λήξης του σήματος με 50% επιπλέον χρέωση του συνολικού κόστους ανανέωσης.

Αν κατά την διάρκεια συμπλήρωσης των στοιχείων της αίτησης λάβετε το ακόλουθο μήνυμα, η αίτησή σας δεν είναι δυνατόν να υποβληθεί ηλεκτρονικά.

Το Εμπορικό Σήμα πρέπει να είναι εντός της περιόδου ανανέωσης. Η αίτησή σας δεν είναι αποδεκτή.

Επικοινωνήστε με την Διεύθυνση Εμπορικής Ιδιοκτησίας της ΓΓΕ.

Για την καλύτερη εξυπηρέτηση του χρήστη, η εφαρμογή έχει σχεδιαστεί να λειτουργεί σε βήματα, προσφέροντας άμεση ενημέρωση για την ορθότητα των εισαγόμενων στοιχείων και δίνοντας την δυνατότητα επί τόπου διόρθωσης.

#### Τα απαιτούμενα συνοδευτικά έγγραφα.

Τα συνοδευτικά έγγραφα που ενδέχεται να απαιτηθούν για την διεκπεραίωση του αιτήματός σας περιγράφονται λεπτομερώς στο έγγραφο «Δικαιολογητικά Ανανέωσης».

#### <u>Πληρωμή</u>

Το σύστημα υπολογίζει τα αντίστοιχα τέλη των ηλεκτρονικών αιτήσεων παράτασης προστασίας όπως αυτά περιγράφονται στην ιστοσελίδα της Γενικής Γραμματείας Εμπορίου <u>www.gge.gov.gr</u>.

Η πληρωμή των τελών για την εκάστοτε αιτούμενη παράταση προστασίας (ανανέωση) σήματος γίνεται με την χρήση του νέου Ηλεκτρονικού παραβόλου με την ονομασία «Ηλεκτρονική Κατάθεση - Ανανέωση Σήματος» η έκδοση και πληρωμή του οποίου είναι προαπαιτούμενο για την ολοκλήρωση της ηλεκτρονικής αίτησης παράτασης προστασίας (ανανέωσης).

ΤΟ ΣΥΣΤΗΜΑ ΔΕΧΕΤΑΙ ΜΟΝΟΝ ΕΝΑ ΠΑΡΑΒΟΛΟ ΓΙΑ ΚΑΘΕ ΗΛΕΚΤΡΟΝΙΚΗ ΑΙΤΗΣΗ ΑΝΑΝΕΩΣΗΣ. Το νέο αυτό παράβολο είναι μεταβλητό και έχει δημιουργηθεί με σκοπό να εξυπηρετεί οποιοδήποτε ποσό αντιστοιχεί στην κατάθεση του συγκεκριμένου αιτήματος.

Η έκδοση του παραβόλου γίνεται από την ιστοσελίδα

http://www.gsis.gr/gsis/info/gsis\_site/Services/Polites/eparavolo

με τα εξής χαρακτηριστικά:

στο πεδίο Φορέας Δημοσίου επιλέξτε **Γ.Γ. Εμπορίου και Προστασίας** Καταναλωτή

στο πεδίο Κατηγορία Παραβόλου επιλέξτε Ηλεκτρονική Κατάθεση – Ανανέωση σήματος

στο πεδίο Τύπος Παραβόλου επιλέξτε Ηλεκτρονική Αίτηση Ανανέωσης σήματος

στο πεδίο Μεταβλητό Ποσό εισάγετε το ποσό που αντιστοιχεί στην δήλωσή σας

| -         | Other and the set of the set of the set | create.htm 👂 🕈 🖨 🖉 💽 Υπηρεσίες προς τους πο 🚯 Εφαρμογή Ηλεκτρονικο 🙆 e-Paravolo 🗙                                                                                                    | - □ ×                           |
|-----------|----------------------------------------------------------------------------------------------------|----------------------------------------------------------------------------------------------------|---------------------------------|
| NO        | X VINOTON SAFE FACEBOOK                                                                                                    | د EM 🖪 Back Office-TEST 🖪 Back Office-PROD 🟐 Simata - WebUtil 📊 Pending Invitations Linke 選 Προτεινόμενες τοποθ 🔹                                                                                            | » ×                             |
| Re        |                                                                                                    | εΠαράβολο                                                                                                    |                                 |
|           | Αίτημα Χο<br>Φορίος Δυ                                                                                                    | ιρήγησης Παραβόλου<br>ιημοσίου                                                                                                    | 18                              |
| R         | (Үтоциркі<br>[Г.Г. Еµ<br>* Каттуаріа                                                                                                    | ia, Arafdammer, Aparle, Operanoual)<br>mopiou και Προστασίας Καταναλωτή<br>σ Ποραβόιου                                                                                                    |                                 |
|           | [!!!!!!!!!!!!!!!!!!!!!!!!!!!!!!!!!!!!!                                                                                                    | κίαι κατάθεση - Αναίνεωση σηματός V Μεταφλημού πουο. Ευρών<br>φαβλίου<br>ονική Κατάθεση δήλωσης σήματος V                                                                                                    |                                 |
| E         | AΦΜ.(Y                                                                                                    | Μ. Απτοτούη κωσκου με email           Τοχριτωτικό πεδίο για όσους διαθέτουν Α.Φ.Μ.)           Δ. Αγαρασμός ή χωρογοικόν τοχυδρομείου (email)           Επιθείδοίωση Λογιαριστιμού ηλιοκτρονικού τοχυδρομείου |                                 |
| 00        | · Etiovipol                                                                                                    | (emiai)<br>//Emurupia<br>Kivręto Trybiępuvo                                                                                                    |                                 |
| De<br>Bri | Гатролор                                                                                                    | μο ** Ημερομηνία Γέννησης                                                                                                    |                                 |
|           | " Mypolog                                                                                                    | ٥٥ ···· (٢٥٣٥ ٢٠ ٢٥ ٢٥ ٢٠ ٢٠ ٢٠ ٢٠ ٢٠ ٢٠ ٢٠ ٢٠ ٢٠ ٢٠ ٢٠ ٢٠ ٢٠                                                                                                    | 1100 m                          |
| 0         | 🦻 📃 🖸 🧿 🙋 🙆 S                                                                                                    |                                                                                                    | 11:09 π     20/8/20     20/8/20 |

Πληροφορίες και οδηγίες για την έκδοση και χρήση του ηλεκτρονικού παραβόλου στην ιστοσελίδα <u>www.gsis.gr/gsis/info/gsis\_site/Services/Polites/eparavolo.html</u>

## Προσοχή!

Το σύστημα διαχειρίζεται ηλεκτρονικά παράβολα των οποίων τα ποσά είναι διαθέσιμα και τα οποία φέρουν την ένδειξη «Πληρωμένο» στο σύστημα ηλεκτρονικού παραβόλου της Γενικής Γραμματείας Πληροφοριακών Συστημάτων. Προς το παρόν αν η πληρωμή κατά την έκδοση του ηλεκτρονικού παραβόλου γίνει με πιστωτική ή χρεωστική κάρτα το ποσό του παραβόλου είναι διαθέσιμο άμεσα, το παράβολο φέρει την ένδειξη «Πληρωμένο» και μπορεί να χρησιμοποιηθεί από το σύστημα «Ηλεκτρονικές Υπηρεσίες Σημάτων»

Αν η πληρωμή γίνει με κατάθεση σε τράπεζα ή στα ΕΛΤΑ, το ποσό του παραβόλου θα είναι διαθέσιμο μετά την έλευση δύο εργάσιμων ημερών οπότε και μπορεί να χρησιμοποιηθεί από το σύστημα «Ηλεκτρονικές Υπηρεσίες Σημάτων».

## Αποδεικτικό αίτησης

Μετά το πέρας της διαδικασίας υποβολής της ηλεκτρονικής αίτησης, ο αιτών λαμβάνει από το σύστημα αντίγραφο της αίτησής του το οποίο και έχει την δυνατότητα να αποθηκεύσει στον υπολογιστή του ή να εκτυπώσει.

Επίσης στην τελευταία οθόνη θα προβάλλεται η επιβεβαίωση της αίτησης την οποία ο χρήστης έχει την δυνατότητα να εκτυπώσει.

#### Τα στοιχεία.

Τα πεδία των οποίων τα στοιχεία έχουν χαρακτηριστεί «Υποχρεωτικά», φέρουν ως διακριτικό τον '\*' (αστερίσκο) και η μη συμπλήρωση των στοιχείων τους εμποδίζει την συνέχεια της διαδικασίας.

Η λειτουργία του συστήματος αναλυτικά:

| demo.efiling.gge.gr/sp-ui-eservices/tm-renewal.htm?execution=e1 | s1.                                     | C              | Q, Search             |                                                                                | ☆自                    | •           | +       | <b>↑</b>   | ø |
|-----------------------------------------------------------------|-----------------------------------------|----------------|-----------------------|--------------------------------------------------------------------------------|-----------------------|-------------|---------|------------|---|
| Visited 📩 ΟΠΑΠ ΑΕ   ΣΤΟΙΧΗΜ 🔮 Getting Started 🔯 Citrix Ac       | ccess Gateway in Pending Invitations Li | . 🛞 Web mail 🥱 | European Trade Mark . | . 🛃 BO PROD 😹                                                                  | BO TEST               | http://     | /demo.e | efiling.gg |   |
| <b>ΓΕΝΙΚΗ ΓΡΑΜΜΑΤΕΙΑ</b><br>Υπουργείο Ανάπτυξης και Ανταγκ      | Δ ΕΜΠΟΡΙΟΥ<br>ωνιστικότητος             |                |                       |                                                                                |                       | <u>Έξοδ</u> | δος     |            |   |
| άσρη                                                            | ταση Προστα                             | σίας Σ         | ήματος                | Στοιχεία Σημάτι                                                                | υv                    |             |         |            |   |
|                                                                 |                                         | olus z         | ηματος                | Καταθέτες                                                                      |                       |             |         |            |   |
| Tapa                                                            |                                         | oluç z         | ηματός                | Καταθέτες<br>Πληρεξούσιος                                                      |                       |             |         |            |   |
| Στοιχεία Εμπορικών Σημά                                         | των                                     | oluç z         | ηματός                | Καταθέτες<br>Πληρεξούσιος<br>Συμπληρωματιι<br>Πληροφορίες                      | ĸέç                   |             |         |            |   |
| Στοιχεία Εμπορικών Σημά                                         | των<br>+ Εμπορικό Σήμα                  |                | πματος                | Καταθέτες<br>Πληρεξούσιος<br>Συμπληρωματιι<br>Πληροφορίες<br>Συνολικό<br>τέλος | κές<br>5              | 0           | )       |            |   |
| Στοιχεία Εμπορικών Σημά                                         | των<br>+ Εμπορικό Σήμα                  |                | Πματος                | Καταθέτες<br>Πληρεξούστος<br>Συμπληρωματι<br>Πληροφορίες<br>Συνολικά<br>τέλος  | κές<br>)<br>ά εντύπου | 0           | 5       |            |   |

Επιλέγοντας + Εμπορικό Σήμα παρουσιάζονται τα πεδία στην παρακάτω οθόνη

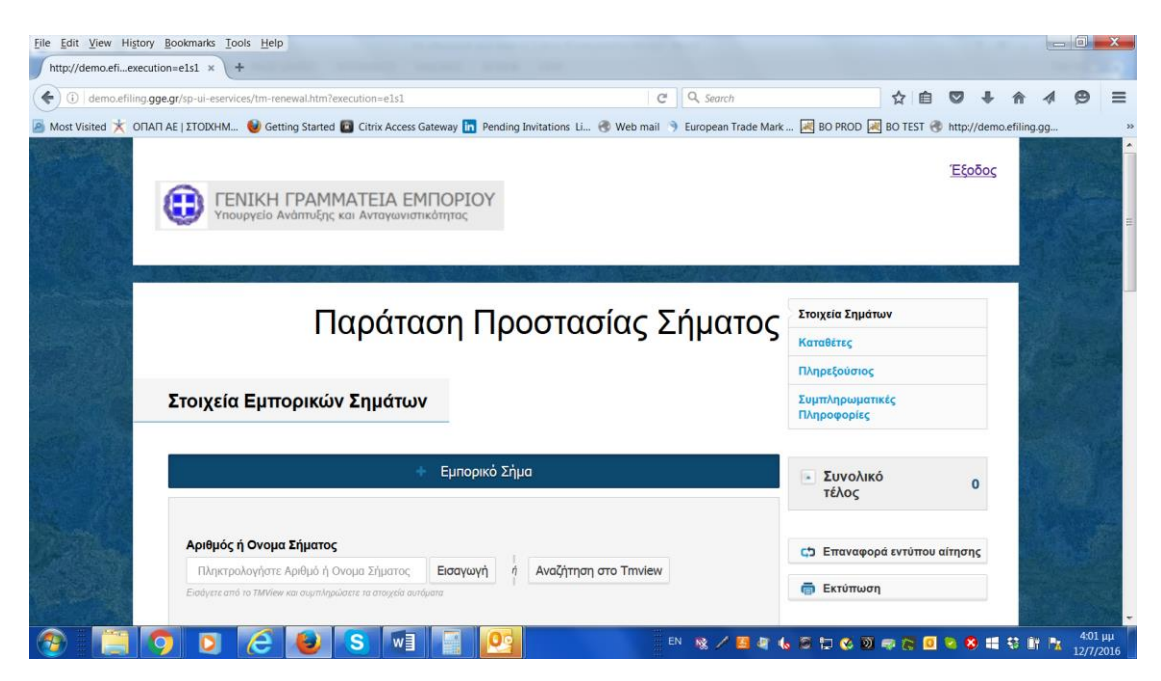

Εισάγετε τον αριθμό ή το όνομα του σήματος για το οποίο αιτείσθε παράταση προστασίας.

ΣΗΜΕΙΩΣΗ: ΟΤΑΝ ΕΙΣΑΓΕΤΕ ΤΟΝ ΑΡΙΘΜΟ Η ΤΟ ΟΝΟΜΑ ΤΟΥ ΣΗΜΑΤΟΣ ΣΑΣ, ΤΟ ΣΥΣΤΗΜΑ ΘΑ ΑΝΑΖΗΤΗΣΕΙ ΤΟ ΣΗΜΑ ΣΑΣ ΣΤΟ ΤΜνiew. Η ΑΝΑΖΗΤΗΣΗ ΘΑ ΕΠΙΣΤΡΕΨΕΙ ΜΙΑ ΛΙΣΤΑ ΣΗΜΑΤΩΝ ΠΟΥ ΠΛΗΡΟΥΝ ΤΑ ΚΡΙΤΗΡΙΑ ΑΝΑΖΗΤΗΣΗΣ.

ΣΤΗΝ ΠΡΩΤΗ ΘΕΣΗ ΤΟΥ ΑΡΙΘΜΟΥ ΣΗΜΑΤΟΣ ΕΜΦΑΝΙΖΕΤΑΙ ΕΝΑΣ ΛΑΤΙΝΙΚΟΣ ΧΑΡΑΚΤΗΡΑΣ Ο ΟΠΟΙΟΣ ΕΙΝΑΙ Η ΑΝΔΕΙΞΗ ΤΟΥ ΕΙΔΟΥΣ ΤΟΥ ΣΗΜΑΤΟΣ ΚΑΙ ΜΕΤΑΦΡΑΖΕΤΑΙ ΩΣ ΕΞΗΣ:

Ημεδαπά (Domestic) – οι αριθμοί των οποίων στο TMView αρχίζουν με D

Αλλοδαπά (Foreign) – οι αριθμοί των οποίων στο TMView αρχίζουν με F

Συλλογικά (Collective) – οι αριθμοί των οποίων στο TMView αρχίζουν με C

Εκ μετατροπής (Converted) - οι αριθμοί των οποίων στο TMView αρχίζουν με M

Εθνικά (National) – οι αριθμοί των οποίων στο TMView αρχίζουν με N

Ως συνέπεια των ανωτέρω, για συντόμευση της αναζήτησης στο TMView με τον αριθμό σήματος, θα πρέπει να χρησιμοποιούνται τα ανωτέρω ψηφία στην αρχή του αριθμού.

Από την λίστα των σημάτων που θα εμφανιστούν επιλέξτε το σήμα σας και κατόπιν επιλέξτε Εισαγωγή

Στην οθόνη θα εμφανιστούν τα κύρια στοιχεία του σήματος (στοιχεία δικαιούχου (ων), ημερομηνία κατάθεσης, ημερομηνία λήξης, κλάσεις προϊόντων / υπηρεσιών όπως αυτά έχουν καταχωρηθεί στη ηλεκτρονική βάση σημάτων της ΓΓΕ.)

Στην ενότητα «Επέκταση της Αίτησης»:

Επιλέγοντας **Ανανέωση όλων των Π&Υ** έχετε την δυνατότητα να ανανεώστε το σήμα για όλες τις κλάσεις προϊόντων / υπηρεσιών.

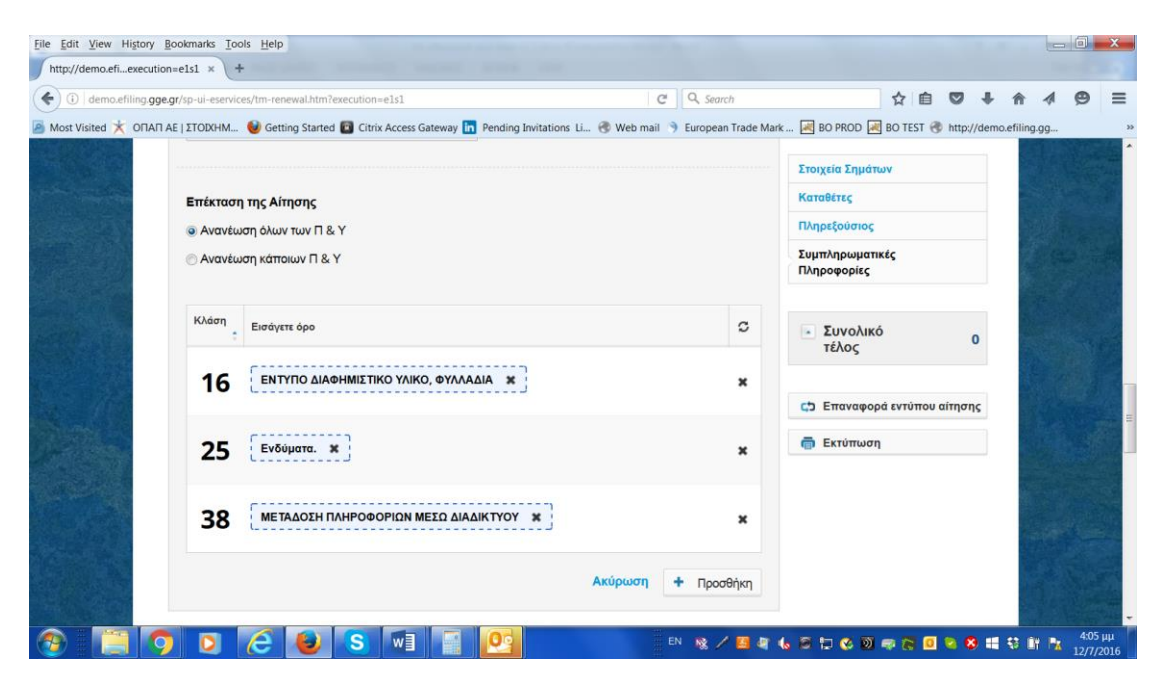

Επιλέγοντας Ανανέωση κάποιων Π&Υ έχετε την δυνατότητα να ανανεώστε το σήμα για λιγότερες κλάσεις προϊόντων / υπηρεσιών επιλέγοντας το σύμβολο **χ** το οποίο εμφανίζεται στην δεξιά πλευρά της περιγραφής της εκάστοτε κλάσης.

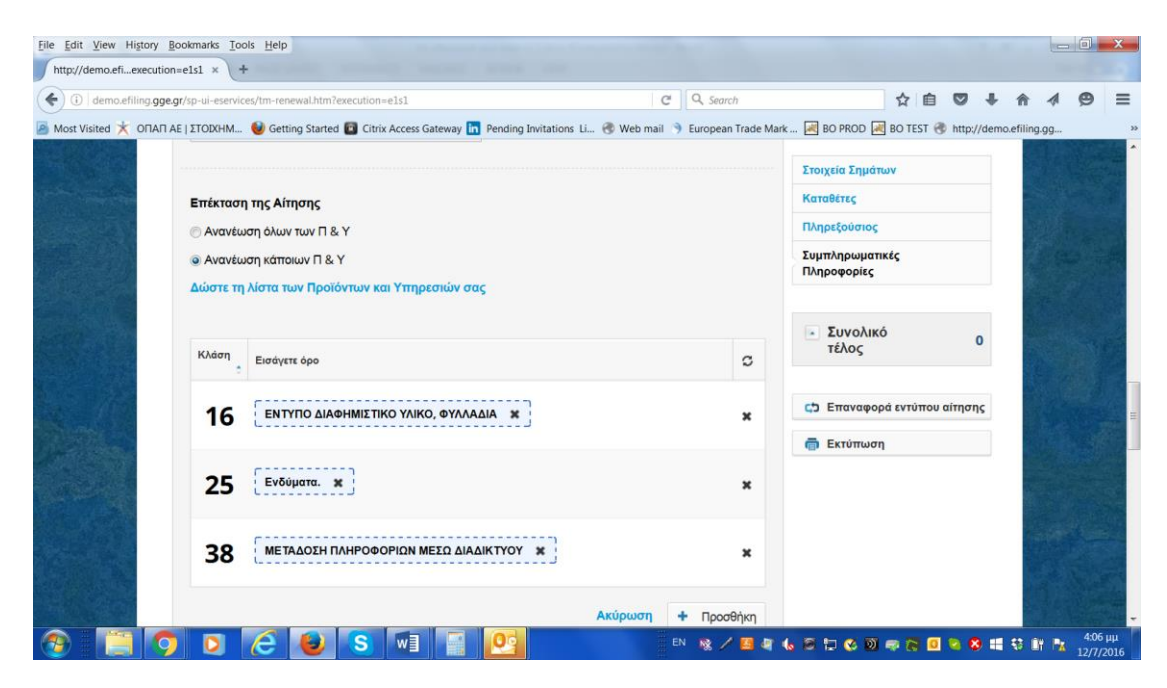

Επιλέξτε

 Ηροσθήκη για να προσθέστε τα προβαλλόμενα στοιχεία και να προχωρήστε στο επόμενο βήμα

Ακύρωση για να ακυρώστε τυχόν μεταβολές.

ΣΕ ΠΕΡΙΠΤΩΣΗ ΠΟΥ ΕΠΙΘΥΜΕΙΤΕ ΝΑ ΜΕΙΩΣΤΕ ΤΑ ΠΡΟΪΟΝΤΑ Η ΤΙΣ ΥΠΗΡΕΣΙΕΣ ΣΕ ΜΙΑ ΣΥΓΚΕΚΡΙΜΕΝΗ ΚΛΑΣΗ (ΔΙΑΤΗΡΩΝΤΑΣ ΤΗΝ ΚΛΑΣΗ) ΧΡΗΣΙΜΟΠΟΙΕΙΣΤΕ ΤΟ ΠΕΔΙΟ Πρόσθετα σχόλια<sup>®</sup> ΤΗΣ ΕΝΟΤΗΤΑΣ **Συμπληρωματικές Πληροφορίες** ΚΑΙ ΕΙΣΑΓΕΤΕ ΤΟ ΑΙΤΗΜΑ ΣΑΣ ΣΕ ΜΟΡΦΗ ΠΑΡΑΤΗΡΗΣΕΩΝ

Στην ενότητα Καταθέτες μπορείτε

να επιλέξτε Αντιγραφή στοιχείων από TMView

και να αντιγράψτε στην αίτησή σας τα στοιχεία αιτούντος όπως αυτά είναι καταγεγραμμένα στο σύστημα TMView

ή να επιλέξτε + Καταθέτης

και να εισάγετε τα στοιχεία ατα αντιστοιχα πεδία.

Στην ενότητα Πληρεξούσιος μπορείτε να επιλέξτε + Πληρεξούσιος

| ew Higtory <u>B</u> ookmarks <u>T</u> ools <u>H</u> elp                                                                                                    |                                                                                      |                                                            |                                                                                                    |                                                                                                    |                                                                                                    | -  |
|----------------------------------------------------------------------------------------------------|--------------------------------------------------------------------------------------|------------------------------------------------------------|----------------------------------------------------------------------------------------------------|----------------------------------------------------------------------------------------------------|----------------------------------------------------------------------------------------------------|----|
| Denexecution=ess1 × (+                                                                                                    | 1 m 10 mm                                                                            | 1.4                                                        | ~ m i                                                                                                    |                                                                                                    | 4 0                                                                                                    |    |
| molefiling.gge.gr/sp-ui-eservices/tm-renewal.htm/execution=e5s1                                                                                                    | C Search                                                                             |                                                            |                                                                                                    |                                                                                                    |                                                                                                    |    |
| Getting statted a clotx Access date                                                                                                    | eway - Pending Invitations C S web man 7 curopean mad                                |                                                            | . Or unby/un                                                                                                    | emoterningtg                                                                                                    |                                                                                                    |    |
| Πληρεξούσιος                                                                                                    |                                                                                      | Στοιχεία Σημάτων                                           |                                                                                                    | 3                                                                                                    |                                                                                                    |    |
|                                                                                                    |                                                                                      | Καταθέτες                                                  |                                                                                                    |                                                                                                    |                                                                                                    |    |
| 586                                                                                                    | Πλησεδούστος                                                                         | Πληρεξούσιος                                               |                                                                                                    |                                                                                                    |                                                                                                    |    |
|                                                                                                    | тиресовоюс                                                                           | Συμπληρωματικές                                            |                                                                                                    |                                                                                                    |                                                                                                    |    |
|                                                                                                    |                                                                                      | indibodobied                                               |                                                                                                    |                                                                                                    |                                                                                                    |    |
| 1 Προσθηκη αντιπροσωπου                                                                                                    |                                                                                      |                                                            |                                                                                                    |                                                                                                    |                                                                                                    |    |
| Karmuna la *                                                                                                    |                                                                                      | <ul> <li>Συνολικό<br/>τέλος</li> </ul>                     | 0                                                                                                    |                                                                                                    |                                                                                                    |    |
|                                                                                                    | Ακύρωση + Προσθήκη                                                                   | 1                                                          |                                                                                                    |                                                                                                    |                                                                                                    |    |
|                                                                                                    |                                                                                      | Επαναφορά εντύτ                                            | του αίτησης                                                                                                    |                                                                                                    |                                                                                                    |    |
| Όνομα *                                                                                                    |                                                                                      |                                                            |                                                                                                    |                                                                                                    |                                                                                                    |    |
|                                                                                                    |                                                                                      | Εκτύπωση                                                   |                                                                                                    |                                                                                                    |                                                                                                    |    |
| Επώνυμο *                                                                                                    |                                                                                      |                                                            |                                                                                                    |                                                                                                    |                                                                                                    |    |
|                                                                                                    |                                                                                      |                                                            |                                                                                                    |                                                                                                    |                                                                                                    |    |
| Επωνυμία Δικηγορικού Γραφείου                                                                                                    |                                                                                      |                                                            |                                                                                                    |                                                                                                    |                                                                                                    |    |
|                                                                                                    |                                                                                      |                                                            |                                                                                                    |                                                                                                    |                                                                                                    |    |
| Χώρα *                                                                                                    |                                                                                      |                                                            |                                                                                                    |                                                                                                    |                                                                                                    |    |
|                                                                                                    |                                                                                      |                                                            |                                                                                                    | 10 million (1990)                                                                                                    |                                                                                                    |    |
| W Higtory Bookmarks Tools Help                                                                                                    | EN 👷 🖊 🖪                                                                             | 86556386                                                   | 0 9 8                                                                                                    | 41 5 87                                                                                                    | A4<br>12/3                                                                                                    | 41 |
| W Higtory Bookmarks Tools Help<br>Definexecution=e5s1 × +<br>modeling gge.gr/sp-ui-eservices/tm-renewal.htm?execution=e5s1                                                                                                    | CN 😻 / 🕿<br>C Q Sourch                                                               | 5 1 1 1 1 2 2 4 2 4 2 4 2 4 2 4 2 4 2 4 2                  | <u>•</u> ≥ 2                                                                                                    |                                                                                                    | ▲ 4×<br>12/                                                                                                    | 41 |
| Image: Solution and Solution and Solution and Solution and Solution and Solution and Solution and Solution and Solution and Solution and Solution and Solution and Solution and Solution Started Control Access Gate         Image: Solution and Solution and Solution and Solution and Solution and Solution and Solution and Solution Started Control Access Gate         Image: Solution and Solution and Soluti                                                     | CN R / CN<br>CO C Sourch<br>eway T Pending Invitations L & Web mail & European Trad  | 역 💪 드 🏳 O 🖗 😡 🔿 🕞                                          | <ul> <li>■     <li>■     </li> <li>■     </li> <li>■     </li> <li>■      </li> <li>■      </li> <li>■     </li> <li>■     </li> <li>■      </li> <li>■      </li> <li>■     </li> <li>■      </li> <li>■      </li> <li>■      </li> <li>■      </li> <li>■      </li> <li>■     </li> <li>■      </li> <li>■      </li> <lp>■     </lp></li> <lp>■      </lp></li> <li></li></li></li></li></li></li></li></li></li></li></li></li></li></li></li></li></li></li></li></li></li></li></li></li></li></li></li></li></li></li></li></li></li></li></ul>                                                                                                    | L S LY                                                                                                    | 4.<br>12/                                                                                                    | 41 |
| w Higtory Bookmarks Iools Help<br>befilexecution=e5s1 × +<br>moefling.gge.gr/sp-ui-eservices/tm-renewal.htm?execution=e5s1<br>d ★ OnIAIT AE [2TODMH € Getting Started C Citrix Access Gate<br>Xώρα *                                                                                                    | EN 💓 / T<br>C Q Sourch<br>eway 🖪 Pending Invitations LL. 🔮 Web mail 🤌 European Trad  | e Mark e BO PROD e BO TES<br>Στοιχεία Σημάτων              | <ul> <li>☑ </li> <li>☑ </li> <li></li></ul>                                                                                                    | ₩ S II                                                                                                    | 4×<br>12/                                                                                                    | 41 |
| Image: Section of the section of the section of th | EN 💓 / T<br>C Q Sourch<br>eway 🖪 Pending Invitations LL. 🔮 Web mail 🤌 European Trad  | e Mark e BO PROD e BO TES<br>Στοιχεία Σημότων<br>Καταθέτες | <ul> <li>■     <li>■     </li> <li>■     </li> <li>■     </li> <li>■      </li> <li>■      </li> <li>■     </li> <li>■     </li> <li>■      </li> <li>■      </li> <li>■     </li> <li>■      </li> <li>■      </li> <li>■      </li> <li>■      </li> <li>■      </li> <li>■     </li> <li>■      </li> <li>■      </li> <lp>■     </lp></li> </li></li></li></li></li></li></li></li></li></li></li></li></li></li></li></li></li></li></li></li></li></li></li></li></li></li></li></li></li></li></li></li></li></li></li></ul>                                                                                                    | € € I                                                                                                    | 4*<br>12/<br>4 (2)<br>19                                                                                                    |    |
| w History Bookmarks Iools Help<br>befilexecution=e5s1 × +<br>moefling.gge.gr/sp-ui-eservices/tm-renewal.htm?execution=e5s1<br>d ★ OrIAIT AE [STODMH € Getting Started C Citrix Access Gate<br>Xúpc *<br>EVAAA<br>Tayu05poµik/f διεύθυνση * Api8µóc *                                                                                                    | EN 💓 / T<br>C Q. Sourch<br>eway 🖪 Pending Invitations LL. 🔮 Web mail 🤌 European Trad | 2 4 5 1 0 0 6 7 1 1 1 1 1 1 1 1 1 1 1 1 1 1 1 1 1 1        | <ul> <li>■</li> <li>■</li></ul>                                                                                                    | € S IY                                                                                                    | 4x<br>12/                                                                                                    | 41 |
| w History Bookmarks Iools Help<br>betilexecution=e5s1 × +<br>moefling.gge.gr/sp-ui-eservices/tm-renewal.htm?execution=e5s1<br>d ★ OrIAIT AE [ ZTODOHM € Getting Started € Citrix Access Gate<br>Xώρα *<br>ΕΛΛΔΔ •<br>Ταχυδρομική διεύθυνση * Αριθμός *                                                                                                    | EN 💓 🏹 <table-cell></table-cell>                                                     | 2 4 5 1 0 0 6 1 1 1 1 1 1 1 1 1 1 1 1 1 1 1 1              | <ul> <li>Image: Second second se</li></ul> | emo.efiling.c                                                                                                    | * 12/<br>• • • •                                                                                                    | 41 |
| W       Higtory Bookmarks Tools Help         Deefine execution=e5s1 × +         modefling gge.gr/hp-sid-eservices/tm-renewal.htm?execution=e5s1         d       OTAFLA E [ZTODPHM @ Getting Started @ Citrix Access Gate         Xώpa *         ΕΛΛΔΑ         Ταχυδρομική διεύθυνση * Αριθμός *         Πόλη *       Ταχυδρομικό                                                                                                    | EN X 2                                                                               | α δ δ 2 2 0 0 0 0 0 0 0 0 0 0 0 0 0 0 0 0                  | <ul> <li>○ ● ● ↓</li> <li>□ ● ● ↓</li> <li>□ ● ↓</li> <li>□ ● ↓</li> </ul>                                                                                                    | E 3 IY                                                                                                    | 4×<br>12/                                                                                                    |    |
| Μολαλα         Κώρα *           Κώδρα μική διεύθυνση *         Αριθμός *                                                                                                    | EN N <table-cell> 🦉</table-cell>                                                     | α δ δ μ ο ο ο ο ο ο ο ο ο ο ο ο ο ο ο ο ο                  | <ul> <li>○ ● ● ●</li> <li>□ ● ● ●</li> <li>□ ● ●</li> <li>□ ●</li> <li>□ ●</li> <li>□ ●</li> <li>□ ●</li> <li>□ ●</li> <li>□ ●</li> <li>□ ●</li> <li>□ ●</li> <li>□ ●</li> <li>□ ●</li> <li>□ ●</li> <li>□ ●</li> <li>○ ●</li> <li>○ ●</li> <l< td=""><td>E 🤁 IY</td><td>▲ 4×<br/>12/</td><td></td></l<></ul>                                                                                                    | E 🤁 IY                                                                                                    | ▲ 4×<br>12/                                                                                                    |    |
| Μ         Ηίσου         Βοίπατε         Τοοίs         Ηείρ           NW         Higtory         Bookmarks         Toois         Ηείρ           Deffexecution=e5s1         *         +            mo.efiling gge.gr/sp-ui-eservices/tm-renewai.htm?execution=e5s1         *         +           d         OTIATA E [ ΣΤΟΙΔΗΜ         © Getting Started         © Citrix Access Gate           Xώρα *         ΕΛΛΔΑ         •            Πόλη *         Ταχυδρομική         Ταχυδρομική         Αριθμός *                                                                                                    | EN R 2 2                                                                             |                                                            | <ul> <li>2 ≥ ∞ 1</li> <li>1 ≥ ∞ 1</li> <li>1 ⊂ ∞ 1</li> <li>1 ⊂ ∞ 1</li></ul>                                                                                                    | C C II                                                                                                    | ▲ 12/<br>↓ ●                                                                                                    |    |
| Μ         Higtory         Booltmarks         Tools         Help           Deffexecutione         S         W         Higtory         Booltmarks         Tools         Help           Deffexecutione         S         *         +         *         *         *           modefling         gge.gr/xp-ui-eservices/tm-renewal.htm?execution=e5s1         *         +         *           d         OTIATA E [ ITODMM         © Getting Started         © Citrix Access Gate           Xώpa *         Ε/ΛΑΔΑ         *         *           Πόλη *         Ταχυδρομική         διεύθυνση *         Αριθμός *           Πόλη *         Ταχυδρομική         Αριθμός τηλεφώνου *         Πρόσθετος Αριθμός τ                                                                                                    | EN X 2                                                                               |                                                            | <ul> <li>2</li> <li>2</li> <li>3</li> <li>4</li> <li>4</li> <li>5</li> <li>4</li> <li>4</li></ul>                                                                                                    | T S III                                                                                                    | 4x<br>12/<br>• • • •                                                                                                    |    |
| Μ         Higtory         Booltmarks         Tools         Help           Deffexecution=651         *         +         *           modefiling gge.gr/hp-ui-eservices/tm-renewal.htm?execution=651         *         +           d         OTIATAE [ ITODMH         © Getting Started         © Citrix Access Gate           Xώpa *         Ε/ΛΑΔΑ         •         •           Πόλη *         Ταχυδρομική διεύθυνση *         Αριθμός *           Πόλη *         Ταχυδρομικό         •                                                                                                    | τηλεφώνου Αριθμός αποστολής τηλεομοιοτύπου                                           |                                                            | <ul> <li>○     <li>○     <li>○     <li>○     <li>○     <li>○     <li>○     <li>○     <li>○     <li>○     <li>○     <li>○     <li>○     <li>○     <li>○     <li>○     <li>○     <li>○     <li>○     <li>○     <li>○     </li> <li>○     </li> <li>○      </li> <li>○     </li> <li>○     </li> <li>○     </li> <li>○     </li> <li>○      </li> <li>○      </li> <li>○      </li> <li>○      </li> <li>○      </li> <li>○      </li> <li>○      </li> <li>○      </li> <li>○      </li> <li>○      </li> <li>○      </li> <li>○      </li> <li>○      </li> <li>○     </li> <li>○      </li> <li>○      </li> <li>○      </li> <li>○      </li> <li>○      </li> <li>○      </li> <li>○      </li> <li>○      </li> <li>○      </li> <li>○      </li> <lp>○      </lp></li> <li>○</li></li></li></li></li></li></li></li></li></li></li></li></li></li></li></li></li></li></li></li></ul>                                                                                                    | e S II                                                                                                    | 4 12/<br>12/<br>9                                                                                                    |    |
| ΜΗ         Η         Ε         S         Π           W         Higtory         Booltmarks         Tools         Help         Help           Deffexecution=e5s1         *         +         *         *         *           modefiling gge.gr/tp-ui-eservices/tm-renewal.htm?execution=e5s1         *         +         *         *           d         OTIATAE [ ZTODHM         © Getting Started         © Citrix Access Gate         *         *           Toχμόρομική         διεύθυνση         *         Αριθμός *         •         *           Πόλη *         Τοχυδρομική         Τοχυδρομική         •         Τοχυδρομικός *         *           Διεύθυνση ηλεκτρονικού τοχυδρομείου *         *         *         *         *                                                                                                    | και το Αριθμός αποστολής τηλεομοιοτύπου                                              |                                                            |                                                                                                    | e Q II                                                                                                    | * 12/<br>12/<br>4 99-                                                                                                    |    |
| ΜΗ         Πολλά         Γουίς         Γουίς          Γ                                                                                                    | ενωγ τη Pending Invitations Li. 🕲 Web mail 🥎 European Trad                           |                                                            | <ul> <li> <li> <li> <li></li></li></li></li></ul>                                                                                                    | E C III                                                                                                    | <ul> <li>♣</li> <li>♣</li> <li>♣</li> <li>₽</li> <li>₽</li></ul> |    |
| Μ         Ηίχανγ         Boolsmarks         Tools         Help           Deff                                                                                                    | ενωγ 🖍 Pending Invitations Li.                                                       |                                                            | <ul> <li> <li> <li> <li></li></li></li></li></ul>                                                                                                    | E C III                                                                                                    | ▲ 4.<br>12/<br>4 9<br>99                                                                                                    |    |
| ΜΗ         Η           W         Higtory Boolsmarks Tools Help           Define gege gr/2p-ui-eservices/m-renewal.htm?execution=e5s1         +           modefiling gge.gr/2p-ui-eservices/m-renewal.htm?execution=e5s1         +           d         OTARIAE [ 2000HM @ Getting Started ]         Citrix Access Gat           Xúipa *         ΕΛΛΔΔΑ         •           Πόλη *         Ταχυδρομική         •           Διεύθυνση ηλεκτρονικού ταχυδρομικου *         Πρόσθετος Αριθμός τ           Διεύθυνση ηλεκτρονικού ταχυδρομιείου *         Πληρεξούσιο Έγγραφο *           Επτισύναψη αρχείων         •                                                                                                    | ενωγ 🖍 Pending Invitations Li.                                                       |                                                            | <ul> <li> <li> <li></li></li></li></ul>                                                                                                    | E C III                                                                                                    | ▲ 4.<br>12/<br>4 9<br>9-                                                                                                    |    |
| Μ         Ηίζατγ         Booltmarks         Tools         Help           Definexecution=e5s1         *         +         *           modefiling gge.gr/1p-ui-eservices/m-renewal.htm?execution=e5s1         *         +           d         OTARIAE [ ZTOXPHM @ Getting Started ]         Citrix Access Gat           Xúipa *         E/ΛΑΔΑ         •           Πόλη *         Ταχυδρομική         σείθυνση *           Αριθμός τηλεφώνου *         Πρόσθετος Αριθμός τ           Διεύθυνση ηλεκτρονικού ταχυδρομιείου *         Πληρεξούσιο Έγγραφο *           Επισύναψη αρχείων         Προσθήκη αρχείων                                                                                                    | ενωγ 🖍 Pending Invitations Li.                                                       |                                                            |                                                                                                    | Construction of the second second sec | <b>A (2</b> )<br><b>A (2</b> )<br><b>A (2</b> )<br><b>B</b> -                                                                                                    |    |
| <ul> <li>ΝΑΛΛΑ</li> <li>Ν΄ Ηίξατγ Boolsmarks Tools Help<br/>Δετώθυνση * Αριθμός *</li> <li>Αριθμός τηλεφώνου * Πρόσθετος Αριθμός τ<br/>Διεύθυνση ηλεκτρονικού ταχυδρομείου *</li> <li>Πληρεξούσιο Έγγραφο *</li> <li>Επισύναψη αρχείων</li> <li>Προσθήκη αρχείων</li> </ul>                                                                                                    | και το του το τολής τηλεομοιοτύπου                                                   |                                                            |                                                                                                    | E C III                                                                                                    | ₹ 49<br>12/                                                                                                    |    |

και να εισάγετε τα στοιχεία ατα αντιστοιχα πεδία.

Συμπληρώστε όλα τα απαιτούμενα στοιχεία (τα υποχρεωτικά πεδία έχουν την ένδειξη '\*'), εισυνάψετε το έγγραφο πληρεξουσιότητας και επιλέξτε +Προσθήκη για να πρεσθέσετε τα στοιχεία ή Ακύρωση για να τα ακυρώσετε. Στην ενότητα **Συμπληρωματικές Πληροφορίες** επίσης, έχετε την δυνατότητα να εισάγετε επιπλέον πληροφορίες ή και να επισυνάψετε αρχεία υποστηρικτικά του αιτήματός σας.

| http://demo.efiexec | sution=e5s1 × +                                                      |                                          |                                     |                             |                 |          |             |     |        |
|---------------------|----------------------------------------------------------------------|------------------------------------------|-------------------------------------|-----------------------------|-----------------|----------|-------------|-----|--------|
| ( demo.efiling.     | .gge.gr/sp-ui-eservices/tm-renewal.htm?execution=e5s1                | C                                        | Q, Search                           |                             | ☆自て             | •        | A           | 1 Ø | , ≡    |
| 🦲 Most Visited 🗙 ΟΠ | IAΠ ΑΕ   ΣΤΟΙΧΗΜ 🔮 Getting Started 🖬 Citrix Access Gateway 🛅 Pending | ן Invitations Li 🛞 Web mail 🤊<br>Ακύρωση | European Trade Mark .<br>Η Προσθήκη | 🛃 BO PROD 属                 | BO TEST 🛞 ht    | tp://dem | o.efiling.g | )g  |        |
|                     |                                                                      |                                          |                                     | Καταθέτες                   | ωv.             |          |             |     |        |
| Statement of the    | Συμπληρωματικές πληροφορίες                                          |                                          |                                     | Πληρεξούσιος                |                 |          |             |     | -      |
|                     | Πρόσθετα σχόλια                                                      |                                          |                                     | Συμπληρωματι<br>Πληροφορίες | κές             |          |             |     |        |
|                     |                                                                      |                                          |                                     | Συνολικα<br>τέλος           | 5               | 0        |             |     |        |
|                     |                                                                      |                                          | ,al                                 | 🛟 Επαναφορ                  | οά εντύπου αίτι | ησης     |             |     |        |
|                     | Επισύναψη αρχείων                                                    |                                          |                                     | 👼 Εκτύπωση                  | 1               |          | 14.18       |     |        |
|                     | theory full approximation                                            |                                          |                                     |                             |                 |          |             |     |        |
|                     |                                                                      | Ακύρωση Επό                              | иемо 💿                              |                             |                 |          |             |     |        |
|                     |                                                                      | F                                        | N 188 / 178 189 4                   |                             | - 5 6 9         |          |             | 4:  | :48 μμ |

Συμπληρώστε τα απαραίτητα στοιχεία, και κατόπιν επιλέξτε

Επόμενο για να εμφανιστεί η οθόνη ανασκόπησης. Ελέγξτε τα στοιχεία που έχετε μέχρι στιγμής υποβάλλει, διορθώστε τα (αν απαιτείται), εισάγετε τον αριθμό ηλεκτρονικού παραβόλου στο αντιστοιχο πεδίο και επιλέξτε Πληρωμή για να ολοκληρώσετε την αίτησή σας:

| () demo.efili    | ig.gge.gr/sp-ui-eservices/tm-renewal.htm?execution=e5s2                                    | C Q, Search                |                                      | <b>↑</b> 4 99 ≣                          | =  |
|------------------|--------------------------------------------------------------------------------------------|----------------------------|--------------------------------------|------------------------------------------|----|
| Most Visited X 0 | INAN AE   ZTOIXHM 😻 Getting Started 🛐 Citrix Access Gateway 🛅 Pending Invitations Li 🛞 Web | mail 🦻 European Trade Mark | 🛃 BO PROD 🛃 BO TEST 🛞 http://demo.ef | filing.gg                                | 33 |
|                  | Συμπληρωματικές πληροφορίες                                                                | Επεξεργασία                | Επισκόπηση                           | 1. 1. 1. 1. 1. 1. 1. 1. 1. 1. 1. 1. 1. 1 | Î  |
|                  |                                                                                            |                            | Πληρωμή                              |                                          |    |
|                  |                                                                                            |                            |                                      |                                          |    |
|                  | Επιλογές Πληρωμής                                                                          |                            | Συνολικό<br>τέλος 90                 |                                          |    |
|                  | Τρόπος Πληρωμής Αριθμός ηλεκτρονικού παραβόλου: *                                          |                            |                                      |                                          |    |
|                  | Ηλεκτρονικό Παράβολο 🔻 Αναμένεται 20ψήφιο νούμερο                                          |                            | Εκτύπωση                             |                                          |    |
|                  |                                                                                            |                            |                                      | N. Salasan                               |    |
|                  | Προηγούμενο                                                                                | Πληρωμή 💽                  |                                      |                                          |    |
|                  |                                                                                            |                            |                                      | Sec.                                     |    |
| The l            |                                                                                            |                            |                                      |                                          | =  |
|                  |                                                                                            |                            |                                      |                                          |    |
| ALC: COMPANY     | Επικοινωνία                                                                                |                            | <b>A</b> -                           | and the second                           |    |
|                  |                                                                                            |                            | Europeantmdn                         | and the second second                    |    |
|                  | Πλατεία Κάνιγγος Αθήνα.Ελλάδα<br>Πληροφοριακό κέντρο: +30 210 3893000                      |                            | European Trade Mark and              |                                          |    |

Το σύστημα θα σας μεταφέρει στην τελευταία οθόνη απ'όπου μπορείτε να κάνετε λήψη του αποδεικτικου σας σε μορφή PDF, και να το αποθηκεύσετε ή να το εκτυπώσετε. Εχετε επίσης την δυνατότητα να εκτυπώσετε την τελευταία οθόνη με τα συγκεντρωτικά στοιχεία της αίτησής σας.

| http://demo.efeid=tm-renewal × +                          |                                                    |                                         |                                                |                    |          |           |   |   |
|-----------------------------------------------------------|----------------------------------------------------|-----------------------------------------|------------------------------------------------|--------------------|----------|-----------|---|---|
| (i) demo.efiling.gge.gr/sp-ui-eservices/submitted.htm?red | rectToPortal=false&flowExecutionKey=               | e5s2&uuid=01c2b06d C Q Searc            | h                                              | ☆自♥                | ÷        | <b>↑</b>  | ø | ≡ |
| 🖌 Most Visited 🗙 ΟΠΑΠ ΑΕ   ΣΤΟΙΧΗΜ 🔮 Getting Started      | 🗿 Citrix Access Gateway 🛅 Pending                  | Invitations Li 🛞 Web mail 🥱 European    | Trade Mark 🛃 BO PROD 🛛                         | 🖲 BO TEST 🛞 http:, | //demo.e | filing.gg |   | 1 |
|                                                           |                                                    |                                         |                                                |                    |          | del .     |   |   |
| A CARLES AND A CARLES AND A CARLES AND                    |                                                    |                                         |                                                | Machine Street     |          |           |   |   |
|                                                           | - 🖉 teans tana ang ang ang ang ang ang ang ang ang |                                         |                                                |                    |          |           |   |   |
|                                                           | 🗹 Ολοκληρώθηκε //                                  | Η αίτηση σας υποβλήθηκε με              | επιτυχία                                       |                    |          |           |   |   |
|                                                           |                                                    | Δήμη αποδεικτικού                       |                                                |                    |          |           |   |   |
|                                                           |                                                    | - Andre Laurocantinace                  |                                                |                    |          |           |   |   |
|                                                           |                                                    |                                         | 🛔 Εκτύπωση                                     | τρέχουσας σελίδα   |          |           |   |   |
|                                                           |                                                    |                                         |                                                |                    |          |           |   |   |
| Στοιχεία Αίτησης                                          |                                                    | Στοιχεία πληρωμήα                       | -                                              |                    |          | L         |   |   |
| Αριθμός Διαδικασίας:                                      |                                                    |                                         |                                                |                    |          |           |   |   |
| ESGR20160000007159                                        |                                                    | Τρόπος πληρωμής<br>Ηλεκτρονικό Παράβολο | Αναγνωριστικό Συναλλαγής<br>123123232132312312 | 32                 |          |           |   |   |
| Αρθ. Πρωτ. Αίτησης                                        | Ημερομηνία Υποβολής                                |                                         |                                                |                    |          |           |   |   |
| 29406/2016                                                | 12.07.2016                                         |                                         |                                                |                    |          |           |   |   |
| Χρόνος Υποβολής                                           |                                                    |                                         |                                                |                    |          |           |   |   |
| 16:53 EEST                                                |                                                    |                                         |                                                |                    |          |           |   |   |
|                                                           |                                                    |                                         |                                                |                    |          |           |   |   |
| Στοιχεία Εμπορικού σήμ                                    | ατος                                               |                                         |                                                |                    |          |           |   |   |
|                                                           |                                                    | 1000                                    |                                                |                    | _        | -         |   |   |